一、開啟控制台

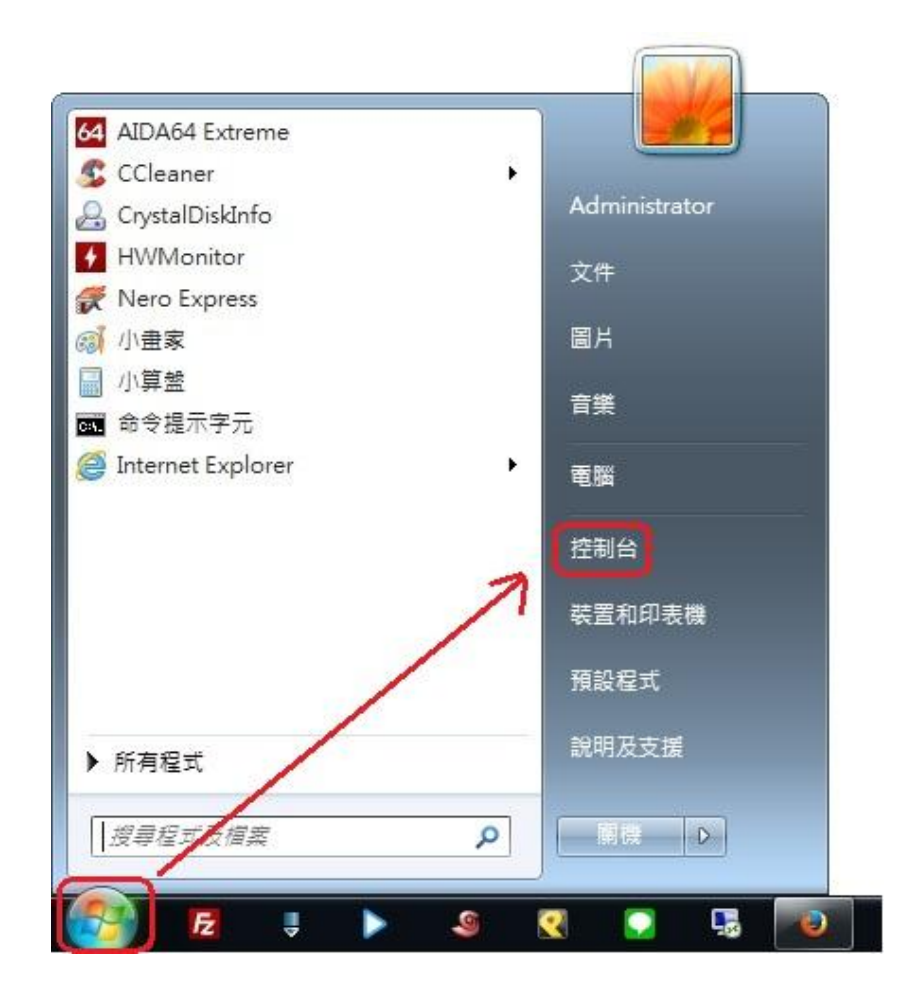

二、選擇『網路和共用中心』

| 周整電腦設定                 |                     | 檢視方式: 小圖示 ▼      |  |
|------------------------|---------------------|------------------|--|
| e BitLocker 磁碟機加密      | 🝓 HomeGroup         | ₩ Intel(R) 圖形和媒體 |  |
| 🖥 RemoteApp 和桌面連線      | 📑 Windows CardSpace | Windows Defender |  |
| Windows Update         | Mindows 行動中心        | Windows 防火牆      |  |
| 📕 工作列及 [開始] 功能表        | 🔐 日期和時間             | ③ 同步中心           |  |
| ▶ 地區及語言                | 1 字型                | ■ 自動播放           |  |
| 2 色彩管理                 | ▶ 行動作業中心            | 1278 位置和其他感應器    |  |
| <ul><li>■ 条統</li></ul> | ⑤ 系統管理工具            | 🎎 使用者帳戶          |  |
| 2個人化                   | 🛃 家長監護              | ■ 效能資訊及工具        |  |
| <b>请</b> 桌面小工具         | ▲ 素引選項              | 🛄 通知區域圖示         |  |
| 備份與還原                  | ₽ 復原                | 置 程式和功能          |  |
| • 郵件 (32 位元)           | <b>副</b> 開始使用       | ⑦ 涡龍             |  |
| 29. 裝置和印表機             | ▲ 裝置管理員             | 留 資料夾選項          |  |
| ▶ 電源選項                 | ■ 電話和數據機            | ⑦ 預設程式           |  |
| 重疑難排解                  | 💺 網路和共用中心           | 🔁 網際網路選項         |  |
| 2 認證管理員                | <b>圆 語音辨識</b>       | ◎ 輕鬆存取中心         |  |
| 整音                     | (1) 總盤              | ■ 顧示             |  |

## 三、選擇『管理無線網路』

| (○) → 😟 → 控制台 → 所有                        | 控制台項目 🕨 網路和共用中心                                                                                                    | <ul> <li>↓</li> <li>↓</li> <li>提昇控制台</li> </ul> | Q                                        |
|-------------------------------------------|----------------------------------------------------------------------------------------------------|-------------------------------------------------|------------------------------------------|
| 控制台首頁<br>管理無線網路<br>變更介面卡設定<br>變更進階共用設定    | <ul> <li>檢視您基本的網路資訊並設定</li> <li>₩INDOW-NB<br/>(這部電腦)</li> <li>檢視作用中的網路</li> <li>變更網路設定</li> <li>變更網路設定</li> <li>變配新的連線或網路<br/>設定無線、寬頻、撥號、臨續</li> <li>&gt;&gt;&gt;&gt;&gt;&gt;&gt;&gt;&gt;&gt;&gt;&gt;&gt;&gt;&gt;&gt;&gt;&gt;&gt;&gt;&gt;&gt;&gt;&gt;&gt;&gt;&gt;&gt;&gt;&gt;&gt;&gt;</li></ul> | <ul> <li>建線</li> <li>-         </li></ul>       | ★ 補助 使 使 使 使 使 使 使 使 使 使 使 使 使 使 使 使 使 使 |
| 請參閱<br>HomeGroup<br>Windows 防火牆<br>網際網路邋項 |                                                                                                    |                                                 |                                          |

### 四、選擇『新增』

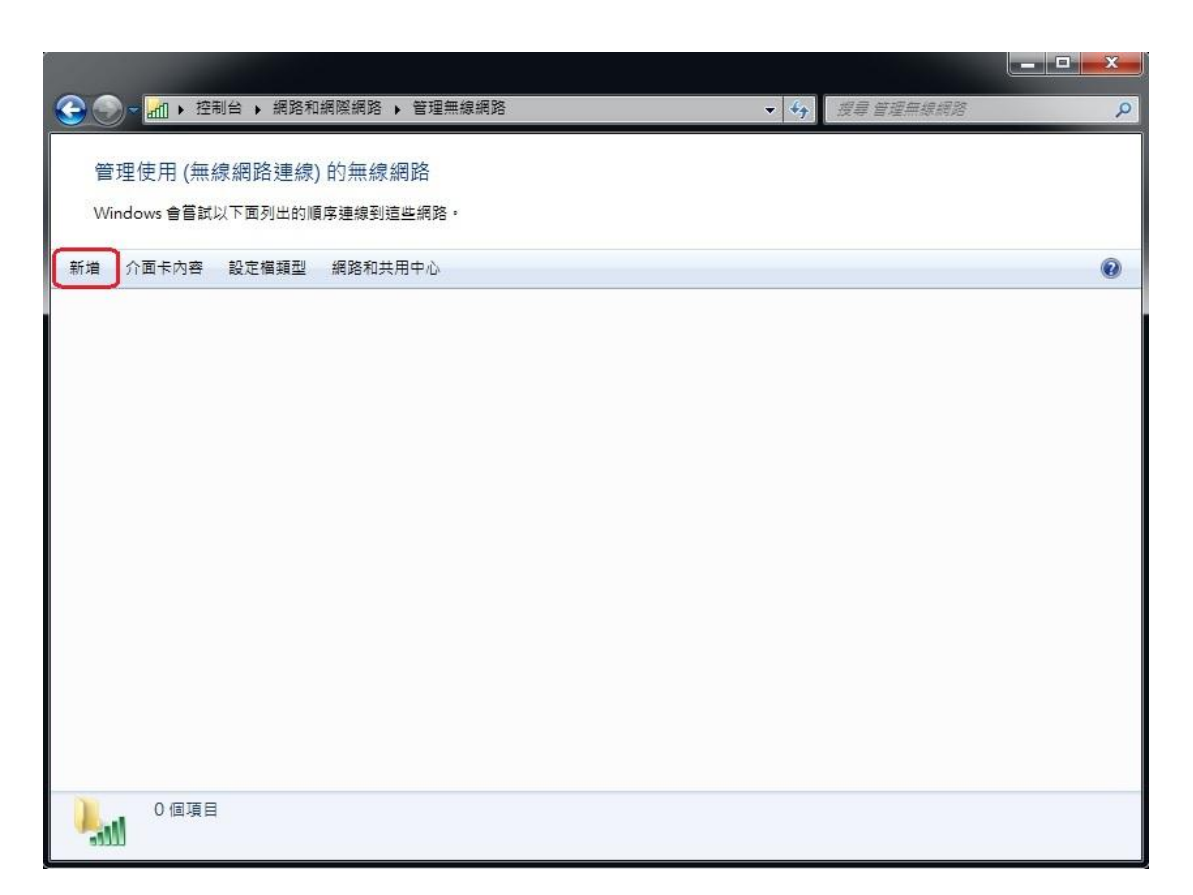

# 五、選擇『手動建立網路設定檔』

| 您要如何 | 可新增網路?                                                                                   |  |
|------|------------------------------------------------------------------------------------------|--|
| *    | 手動建立網路設定檔(M)<br>這樣會建立新的網路設定檔或尋找現存的網路,將網路設定檔儲存到您的電腦上。<br>您需要知道網路名稱 (SSID) 和安全性金鑰 (如果有的話)。 |  |
| 4    | 建立臨機操作網路(C)<br>這樣會建立臨時網路,以供共用檔案或網際網路連線使用                                                 |  |
|      |                                                                                          |  |

### 六、輸入新增之無線網路的資訊

| 山 手動連線到無線網路                  | 80                                      |                  |
|------------------------------|-----------------------------------------|------------------|
| 輸入您要新增之無                     | 線網路的資訊<br>1                             |                  |
| 網路名稱(E):                     | NUTN-802.1X                             |                  |
| 安全性類型(S):                    | WPA2-Enterprise                         | - 選WPA2-Enterpri |
| 加密類型(R):                     | AES                                     | - 選AES           |
| 安全性金鑰(C):                    |                                         | ↓ □ 陽藏字元(H)      |
| ☑ 自動啟動這個連 □ 即使網路未廣播 警告:若選取此》 | 線(T)<br>,還是進行連線(O)<br>瞿項,您電腦的隱私權可能會有風險。 |                  |
|                              |                                         | 2<br>下一步(N) 取消   |

### 七、選擇『變更連線設定』

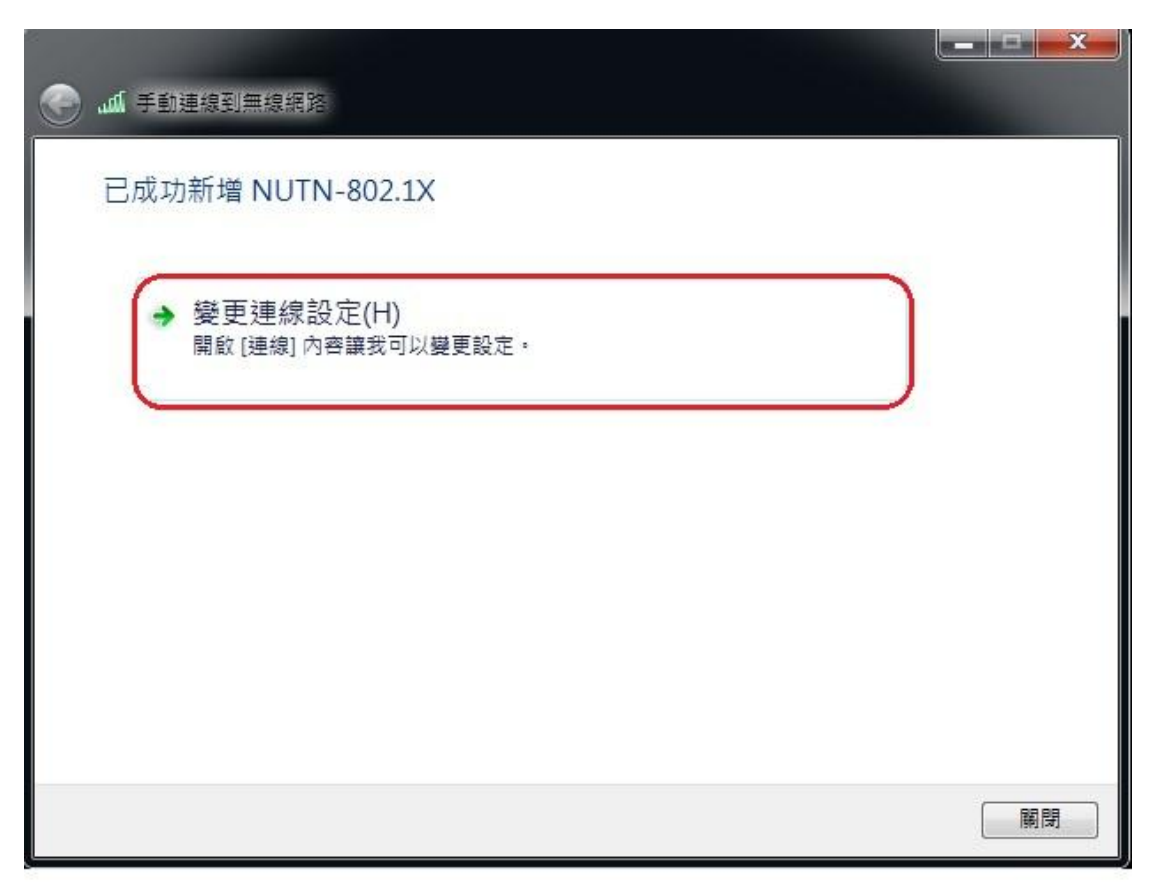

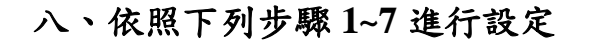

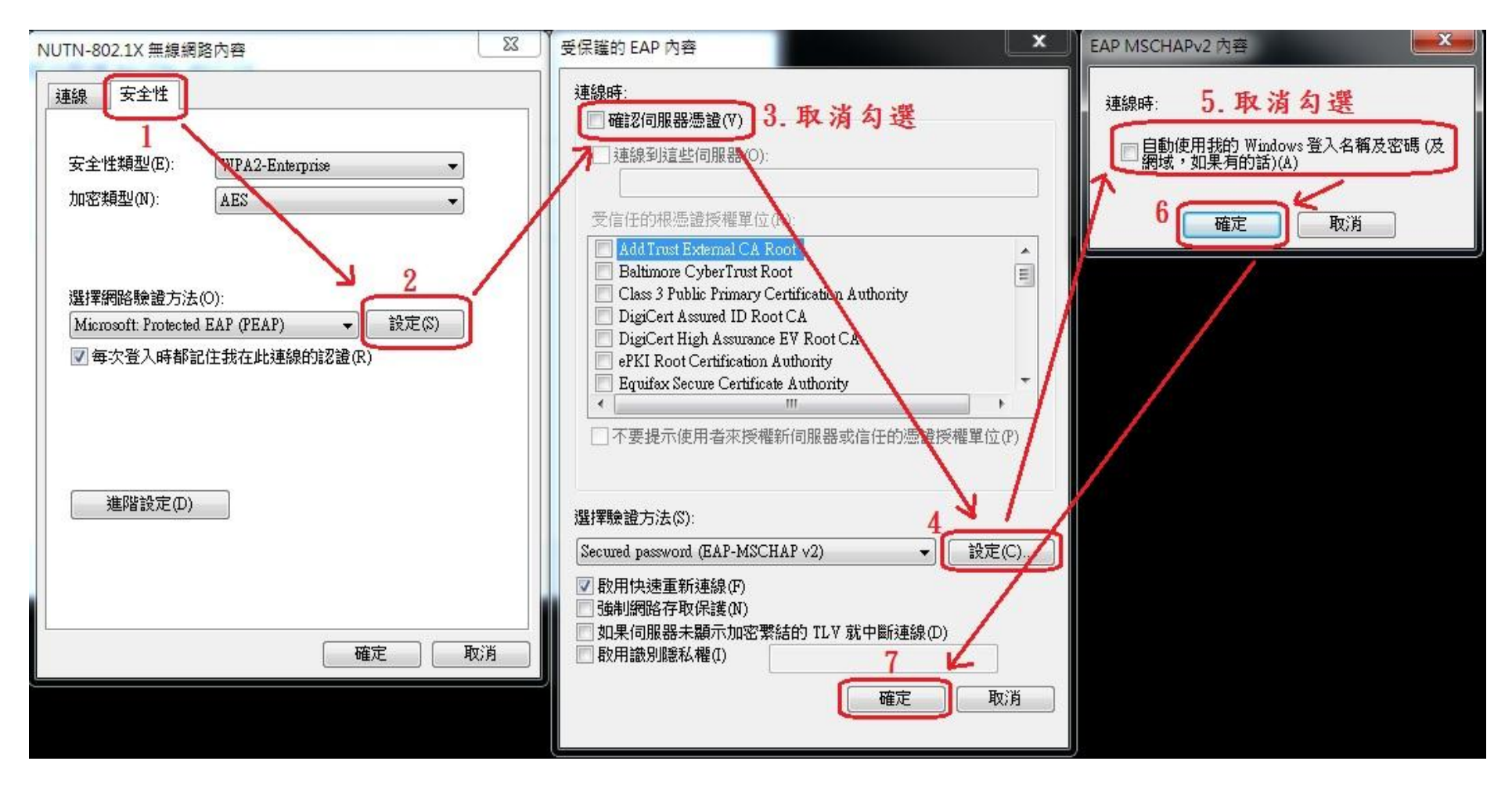

#### 九、依照下列步驟 1~4 進行設定

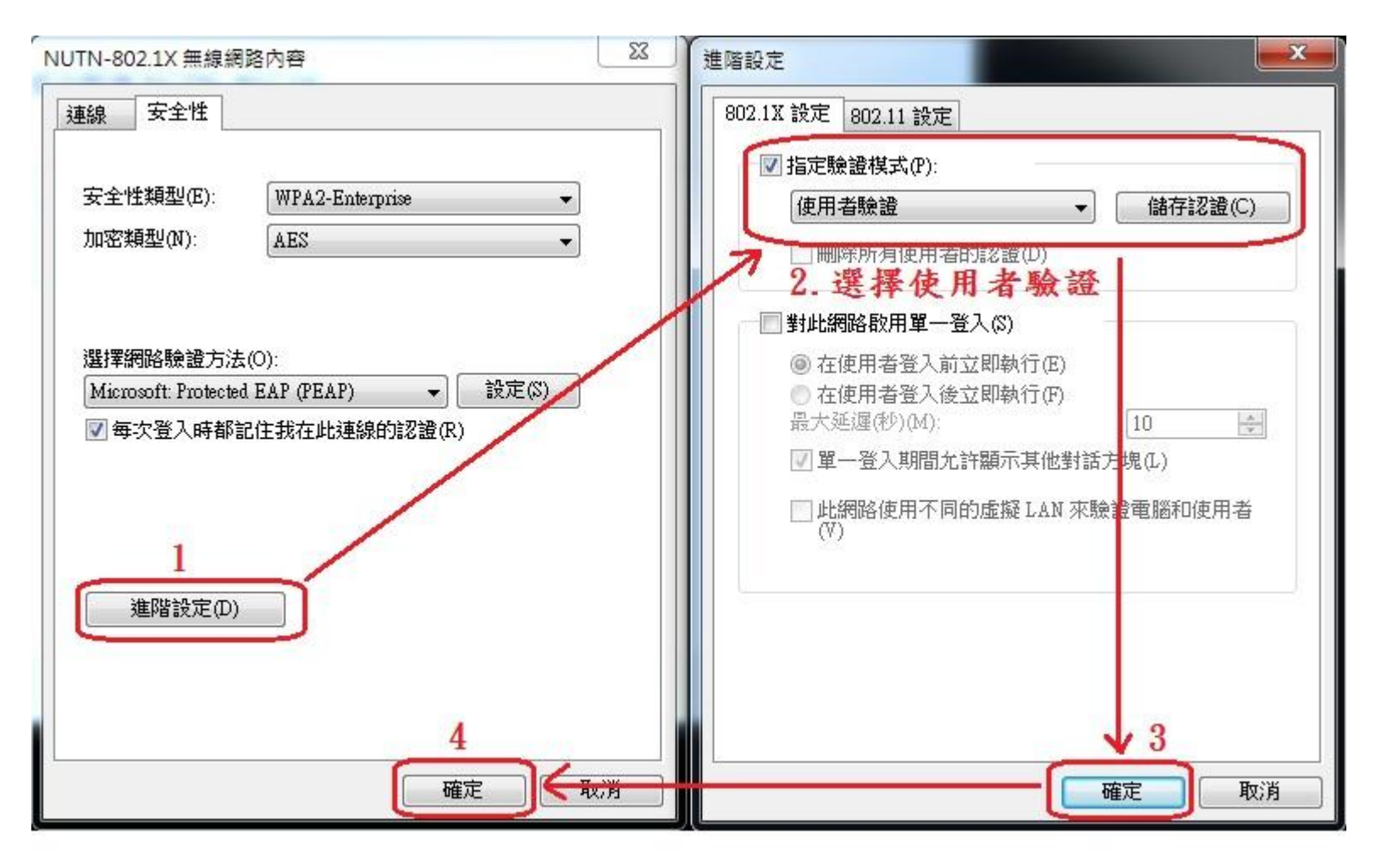

十、設定完成後會出現 NUTN-802.1X

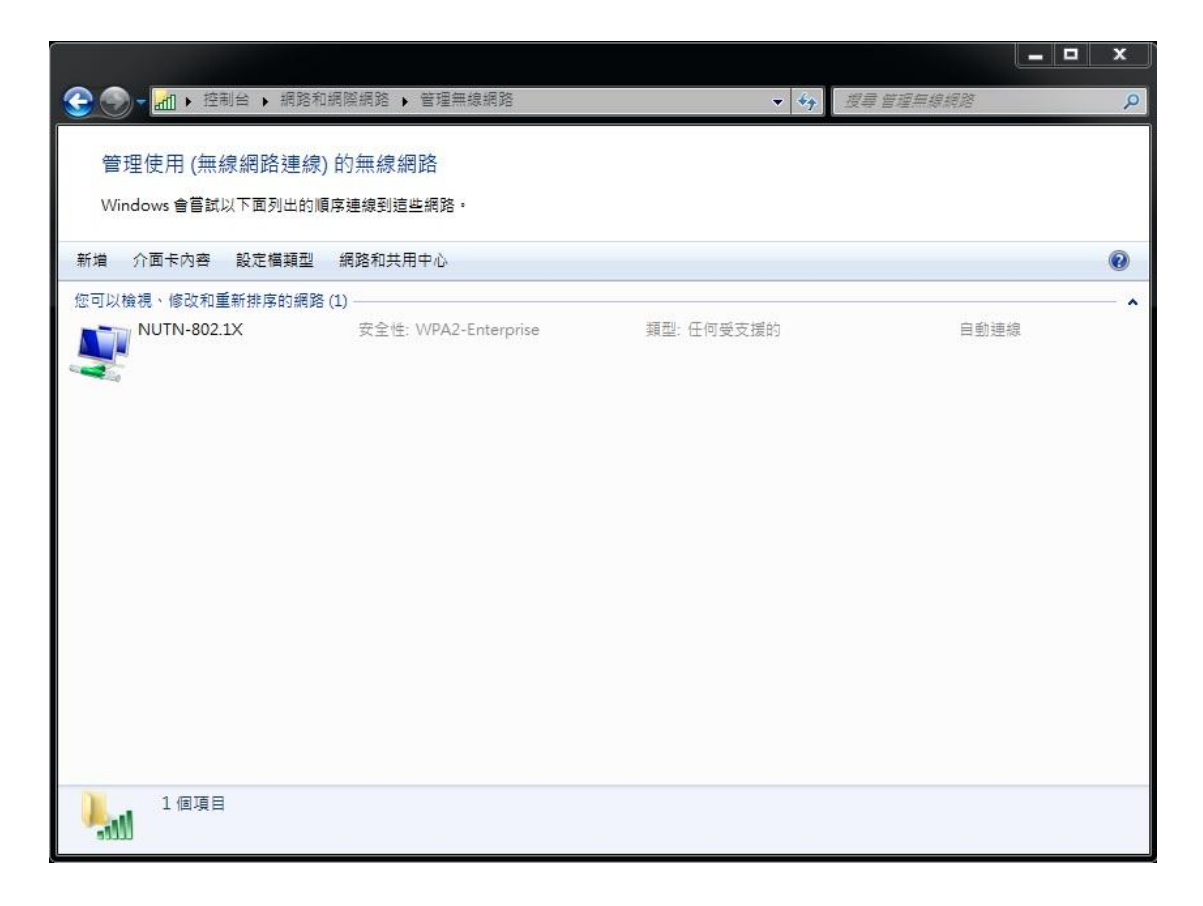

十一、連線基地台時,選擇 NUTN-802.1X 之 SSID

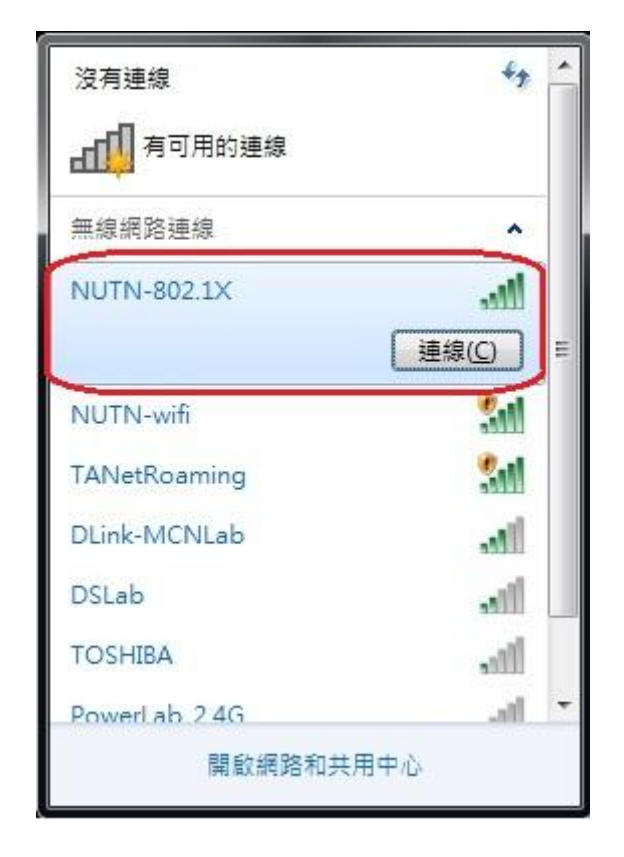

十二、認證視窗請輸入本校 Email 及密碼

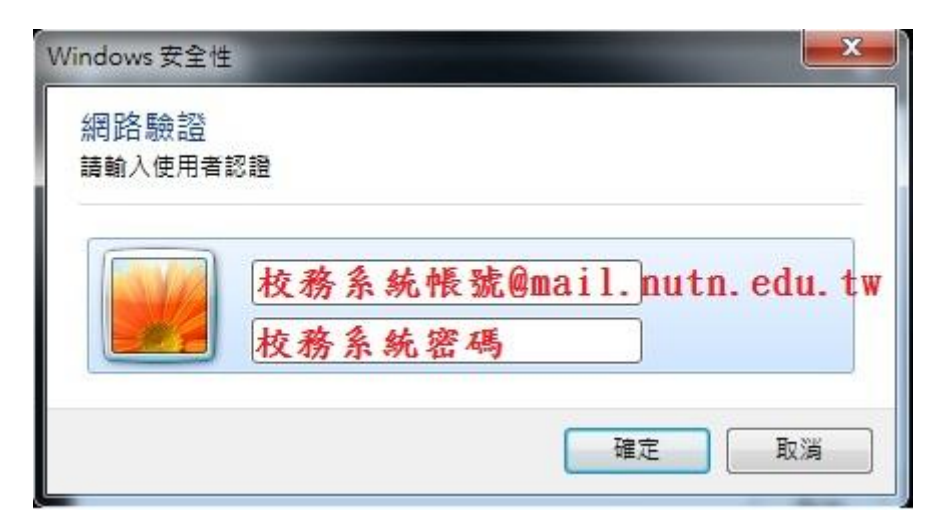